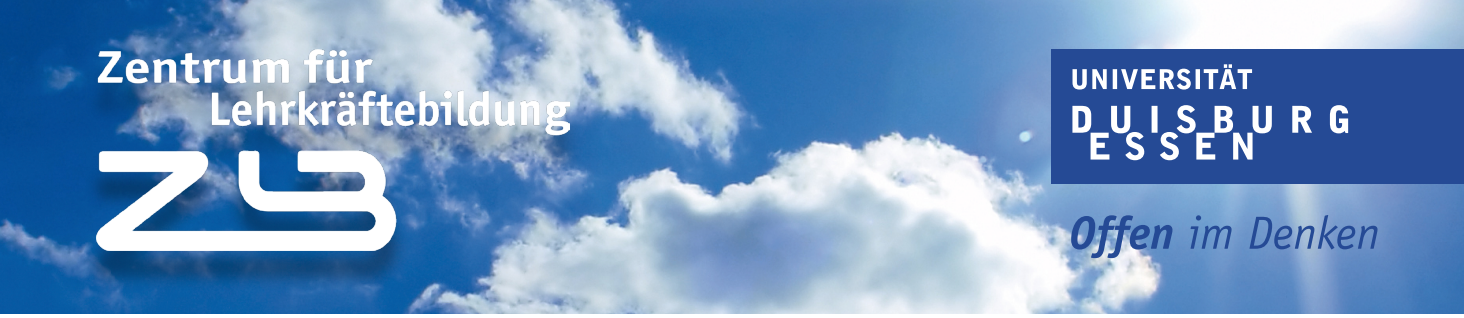

## Unser How-to zur EOP-Anmeldung

Wir erklären dir in diesem Beispiel, wie du dich für das Eignungs- und Orientierungspraktikum (EOP) für das Lehramtsstudium an Grundschulen anmeldest.

Damit du dich für das EOP anmelden kannst, besuche das <u>Anmeldeportal für Praxisphasen</u> des <u>Zentrum für Lehrkräftebildung (ZLB)</u>. In diesem Portal meldest du dich für die vorbereitenden und begleitenden Lehrveranstaltungen für das EOP an. Bei der Belegung hast du die Möglichkeit, die Veranstaltungen wahlweise im ersten oder zweiten Semester zu belegen. Dabei belegst du die vorbereitenden Veranstaltungen in der Vorlesungszeit, die Praxisphase dagegen in der vorlesungsfreien Zeit direkt nach dem Semester.

Falls du dich erstmalig im ZLB-Anmeldeportal anmeldest, wirst du zunächst aufgefordert, dich bei Shibboleth anzumelden. Shibboleth sorgt dafür, dass du nach einmaligem Anmelden ortsunabhängig jederzeit auf Dienste oder lizenzierte Inhalte der UDE zugreifen kannst.

# Zentrum für Lehrkräftebildung

Bitte gleich mit der Uni-Kennung einloggen.

Login

Abb. 1: Button zur Loginmaske für die Praktikumsanmeldung

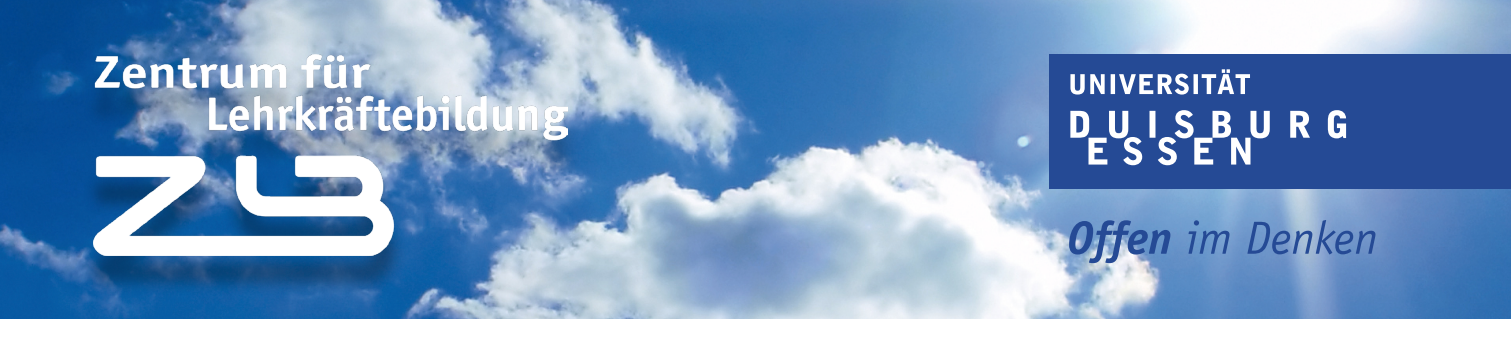

Mit einem Klick auf den Button gelangst du auf die Seite zum Login. Der Login erfolgt nun über Shibboleth. Logge dich mit deiner Unikennung und deinem Passwort bei Shibboleth ein.

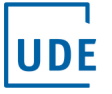

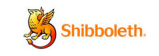

 $\square$ 

### Shibboleth-Login

Bitte melden Sie sich mit Ihren Zugangsdaten an.

#### Benutzername

| Benutzername | 2                   |
|--------------|---------------------|
| Passwort     | Passwort vergessen? |

Passwort

Passwort

#### Optionen

- Für diese Browsersitzung kein Single-Sign-On verwenden
- Ändere die frühere Einwilligung zur Weitergabe meiner Informationen an diesen Dienst.

⊲∋ Anmelden

Probleme bei der Anmeldung? Hilfe

powered by ZriM

Abb. 2: Loginmaske von Shibboleth

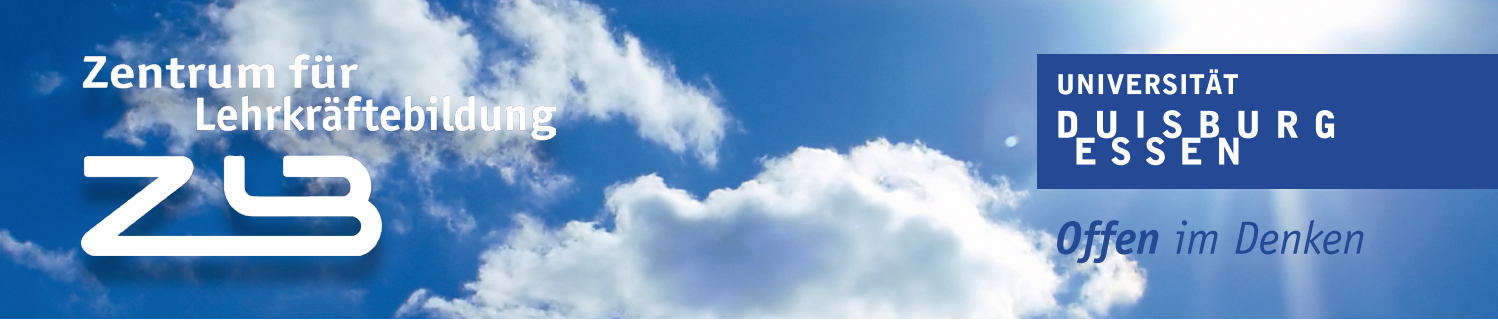

Nachdem du dich erfolgreich bei Shibboleth eingeloggt hast, wirst du auf dein Dashboard weitergeleitet.

| Zentrum für Lehrkräftebildung                                                                                                    |                                                                                                    |  |  |  |
|----------------------------------------------------------------------------------------------------|----------------------------------------------------------------------------------------------------|--|--|--|
| Anmeldestatus                                                                                                    | Informationen                                                                                                    |  |  |  |
| Ausloggen                                                                                                    | Ihre Daten                                                                                                    |  |  |  |
|                                                                                                    |                                                                                                    |  |  |  |
| Bitte beachten Sie folgende Hinweise:                                                                                                    |                                                                                                    |  |  |  |
| Es stehen alle Veranstaltungen zur Auswahl, in denen noch Plätze frei sind. Ausge                                                                                                    | buchte Veranstaltungen und Veranstaltungen, die bereits begonnen haben, werden nicht angezeigt und können auch     |  |  |  |
| nicht nachtraglich belegt werden. <ul> <li>Bitte informieren Sie sich im Vorfeld über die Termine und Inhalte der Veranstaltu</li> </ul> Zeitfenstern abweichen.                      | ingen über das Vorlesungsverzeichnis im LSF. Einzelne Termine können von den im Anmeldeverfahren angegebenen       |  |  |  |
| Lehrveranstaltungswechsel: Wenn Sie bereits einen Platz in einer anderen Lehrver                                                                                                    | ranstaltung belegt haben, melden Sie sich davon über die Restplatzbelegung automatisch ab. Ihr Platz wird nach dem |  |  |  |
| Wechsel für andere Studierende freigegeben und als Restplatz angezeigt. Ein Ansp                                                                                                    | oruch auf Teilnahme in der vorherigen Veranstaltung besteht dann nicht mehr.                                       |  |  |  |
| <ul> <li>Nach erfolgreichem Abschluss der Restplatzbelegung erhalten Sie eine Bestätigun</li> </ul>                                                                                   | g an Ihre studentische E-Mail-Adresse.                                                                             |  |  |  |
| • Für das Eignungs- und Orientierungspraktikum müssen Sie sich Ihre Praktikumsschule selber suchen. Für die Anmeldung brauchen Sie noch keine Zusage über einen Praktikumsplatz. Ihre |                                                                                                    |  |  |  |
| Praktikumsschule teilen Sie dem Praktikumsbüro vor Beginn des Praktikums onlin                                                                                                    | ie über die Funktion "Schulmeldung" des Anmeldeportals mit.                                                        |  |  |  |
| Bitte informieren Sie sich zu Versicherungsschutz, Schweigepflicht und Schwanger                                                                                                    | rschaft unter Rechtliche Vorgaben.                                                                                 |  |  |  |
| <ul> <li>Bei Fragen und Problemen wenden Sie sich umgehend in einer unserer Sprechstu</li> </ul>                                                                                      | .nden oder per E-Mail ( <b>pfl@uni-due.de)</b> an uns.                                                             |  |  |  |
| Die Anmeldung zum Eignungs- und Orientierungspraktikum ist verbindlich!                                                                                                    |                                                                                                    |  |  |  |
| Die Hinweise des Praktikumsbüros habe ich zur Kenntnis genommen und                                                                                                    |                                                                                                    |  |  |  |
| 🗋 ich akzeptiere die Bedingungen.                                                                                                    |                                                                                                    |  |  |  |
| Welter                                                                                                    |                                                                                                    |  |  |  |
| 3: Dashboard nach erfolgreichem Login auf der 71 B-Websei                                                                                                    | ite                                                                                                    |  |  |  |

Bitte lese dir die Hinweise sorgfältig durch und setze dann das Häkchen bei "Ich akzeptiere die Bedingungen".

Die Anmeldung zum Eignungs- und Orientierungspraktikum ist verbindlich!

Die Hinweise des Praktikumsbüros habe ich zur Kenntnis genommen und

✓ ich akzeptiere die Bedingungen.

Abb. 4: Bedingungen akzeptieren

Klicke nun im nächsten Schritt auf "Weiter".

Abb.

## Zentrum für Lehrkräftebildung ZUS Offen im Denken

Du befindest dich nun auf einer weiteren Übersichtsseite mit einer Auswahlmöglichkeit. In dieser Auswahlmöglichkeit wählst du das Studium mit der Schulform, für das du das EOP abschließen möchtest.

| Anmeldestatus                                  | Informationen                           |
|------------------------------------------------|-----------------------------------------|
| Ausloggen                                      | Ihre Daten                              |
|                                                | Frau Angelika Sailer                    |
|                                                | Matrikelnummer: 9999979                 |
|                                                | gspraktikum                             |
|                                                |                                         |
| te geben Sie an, für welches Lehramt Sie das O | ientierungspraktikum ableisten möchten. |
|                                                |                                         |

Åbb. 5: Übersichtsseite mit Auswahlmöglichkeit für Schulform des Lehramtsstudiums

Mit einem Klick auf "Weiter" gelangst du auf die nachfolgende Seite, wo du die Veranstaltungen auswählen kannst. Dabei kannst du die Veranstaltungen nach Präferenzen angeben.

| 1. Präferenz:                                  |   |
|------------------------------------------------|---|
| Büchel, Jens - Sa: 10:00-14:00                 | ~ |
| 2. Präferenz:                                  |   |
| Saßnick, Ingeborg - Gruppe 1 - Fr: 15:00-19:30 | ~ |
| 3. Präferenz:                                  |   |
| Saßnick, Ingeborg - Gruppe 2 - Fr: 15:00-19:30 | ~ |
| 4. Präferenz:                                  |   |
| Rotter, Carolin - Do: 12:00-14:00              | ~ |
| 5. Präferenz:                                  |   |
| Weis, Ingrid - Fr: 09:00-12:00                 | ~ |

Zurück Weiter

Abb. 6: Veranstaltungen nach Präferenzen v

## Zentrum für Lehrkräftebildun

### UNIVERSITÄT DUISBURG ESSEN

Offen im Denken

# Nachdem du deine Veranstaltungen nach Präferenzen angegeben hast und auf "Weiter" geklickt hast, wirst du auf eine Übersicht der von dir Präferenzen weitergeleitet.

Bitte überprüfen Sie Ihre Angaben auf Vollständigkeit und Richtigkeit. Bei Änderungsbedarf benutzen Sie den Zurückbutton. Sind Ihre Angaben korrekt, schließen Sie den Vorgang mit Ihrer verbindlichen Buchung über den Weiterbutton ab. Nach erfolgreichem Abschluss der Anmeldung erhalten Sie eine Bestätigung an Ihre studentische E-Mail-Adresse.

Folgende Daten wurden von Ihnen angegeben:

- 1. Präferenz: Büchel, Jens Sa: 10:00-14:00 Uhr WiSe 21/22
- 2. Präferenz: Saßnick, Ingeborg Gruppe 1 Fr: 15:00-19:30 Uhr WiSe 21/22
- 3. Präferenz: Saßnick, Ingeborg Gruppe 2 Fr: 15:00-19:30 Uhr WiSe 21/22
- 4. Präferenz: Rotter, Carolin Do: 12:00-14:00 Uhr WiSe 21/22
- 5. Präferenz: Weis, Ingrid Fr: 09:00-12:00 Uhr WiSe 21/22

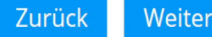

Abb. 7: Übersicht der Veranstaltungen sortiert nach Präferenz

### Sobald du deine Angaben geprüft hast und auf "Weiter" geklickt hast, wird eine Bestätigung an deine studentische E-Mail Adresse versandt.

Sie haben sich verbindlich für das Eignungs- und Orientierungspraktikum mit den folgenden Veranstaltungspräferenzen angemeldet:

- 1. Präferenz: Büchel, Jens Sa: 10:00-14:00 Uhr WiSe 21/22
- 2. Präferenz: Saßnick, Ingeborg Gruppe 1 Fr: 15:00-19:30 Uhr WiSe 21/22
- 3. Präferenz: Saßnick, Ingeborg Gruppe 2 Fr: 15:00-19:30 Uhr WiSe 21/22
- 4. Präferenz: Rotter, Carolin Do: 12:00-14:00 Uhr WiSe 21/22
- 5. Präferenz: Weis, Ingrid Fr: 09:00-12:00 Uhr WiSe 21/22

Eine Bestätigung wurde an Ihre studentische E-Mail-Adresse versandt.

Bitte vergessen Sie nicht, sich auszuloggen!

Das Praktikumsbüro wünscht Ihnen eine erfolgreiche Praxisphase.

#### Abb. 8: Übermittlung der Präferenzen an das ZLB

Nachdem du die Daten erfolgreich übermittelt hast, logge dich aus, um deine Anmeldung abzuschließen.

## Zentrum für Lehrkräftebildung

### UNIVERSITÄT DUISBURG ESSEN

Offen im Denken

Sobald die Zuteilung der Veranstaltungen abgeschlossen ist und du einen Bescheid erhalten hast, welche Veranstaltung du belegen kannst, musst du dich um die Suche nach einer Schule für das Eignuns- und Orientierungspraktikum kümmern. Wichtig sind dabei zwei wesentliche Dinge:

- 1. Die Schule muss der Schulform deins Lehramtsstudiengangs entsprechen.\*
- 2. Du darfst an der Schule, an der du das Praktikum durchführst, nicht selbst Schüler gewesen sein.

Um eine passende Schule zu finden kann dir das Suchportal EOPS-A weiterhelfen.

| EOPS-A<br>Eignungs und Orient | ierungspraktikum mit Ampel                                                                                                    | Ministerium für<br>Schule und Bildung<br>des Landes Nordrhein-Westfalen |  |
|-------------------------------|----------------------------------------------------------------------------------------------------|-------------------------------------------------------------------------|--|
| Weitere Informationen         |                                                                                                    |                                                                         |  |
|                               | Suchmaschine für Praktikumsplätze Diese Seite ist ein Angebot für Studierende in lehramtsbezogenen Bachelor Studiengängen zur Unterstützung der Suche nach einem Praktikumsplatz für das Eignungs- und Orientierungspraktikum. Hier finden Sie eine Übersicht über das Angebot an Praktikumsplätzen an Schulen in Nordrhein-Westfalen, Kurzinformationen zum Profil der Praktikumsplätzen oder spezielle Anforderungen an Praktikumsplätze bestehen, sind diese zu beachten. Die Veröffentlichung der Praktikumsplätze für das Schuljahr 2024 / 2025 erfolgt ab dem 01.02.2024.  Praktikumsplätze 2023/2024 Suche S | chulen                                                                  |  |
|                               | Praktikumsplätze 2024/2025                                                                                                    |                                                                         |  |

Abb. 9: Das Eignungs- und Orientierungspraktikum mit Ampel vom Ministerium für Schule und Bildung des Landes Nordrhein-Westfalens

Sollten nach Ablauf des Zuteilungsverfahrens noch Restplätze übrig sein, kannst du diese unter

"Restplätze" einsehen.

## Eignungs- und Orientierungspraktikum (EOP)

Anmeldezeitraum für das EOP im SoSe 2024: 02. April 2024, 12:00 Uhr – 09. April 2024, 12:00 Uhr

**Bitte beachten:** Es handelt sich um kein Windhundverfahren. Die erstellte Präferenzliste dient zur Zuteilung der Veranstaltungsplätze. Es kann also der gesamte Anmeldezeitraum zur Anmeldung genutzt werden.Aktuell sind keine Restplätze verfügbar.

- Anmeldung
- Restplätze
- Abmeldung
- Schulmeldung

Abb. 10: Restplätze für Veranstaltungen zum EOP

\* beim Lehramt Gy/Ge zum Beispiel muss deine Schule entweder ein Gymnasium oder eine Gesamtschule sein

## Zentrum für Lehrkräftebildung

UNIVERSITÄT DUISBURG ESSEN

Offen im Denken

Wenn du einen Fehler bei der Anmeldung gemacht hast, kannst du deine Anmeldung über "Abmelden" wieder löschen und dich nochmal neu anmelden. Das funktioniert aber nur, bis zum Ende der Anmeldephase.

# Das LehramtsWiki-Team wünscht dir einen guten Start und viel Erfolg im Studium!